#### Megalog Viewer By Phil Tobin

# VE Analysis Quick User Manual

Version 2.39 Aug 1, 2006

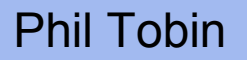

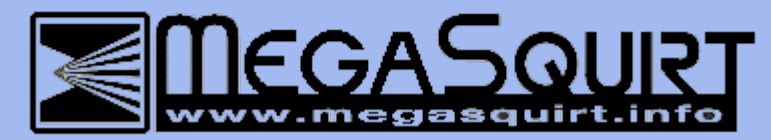

### VE Analyze - Quick Usage Guide

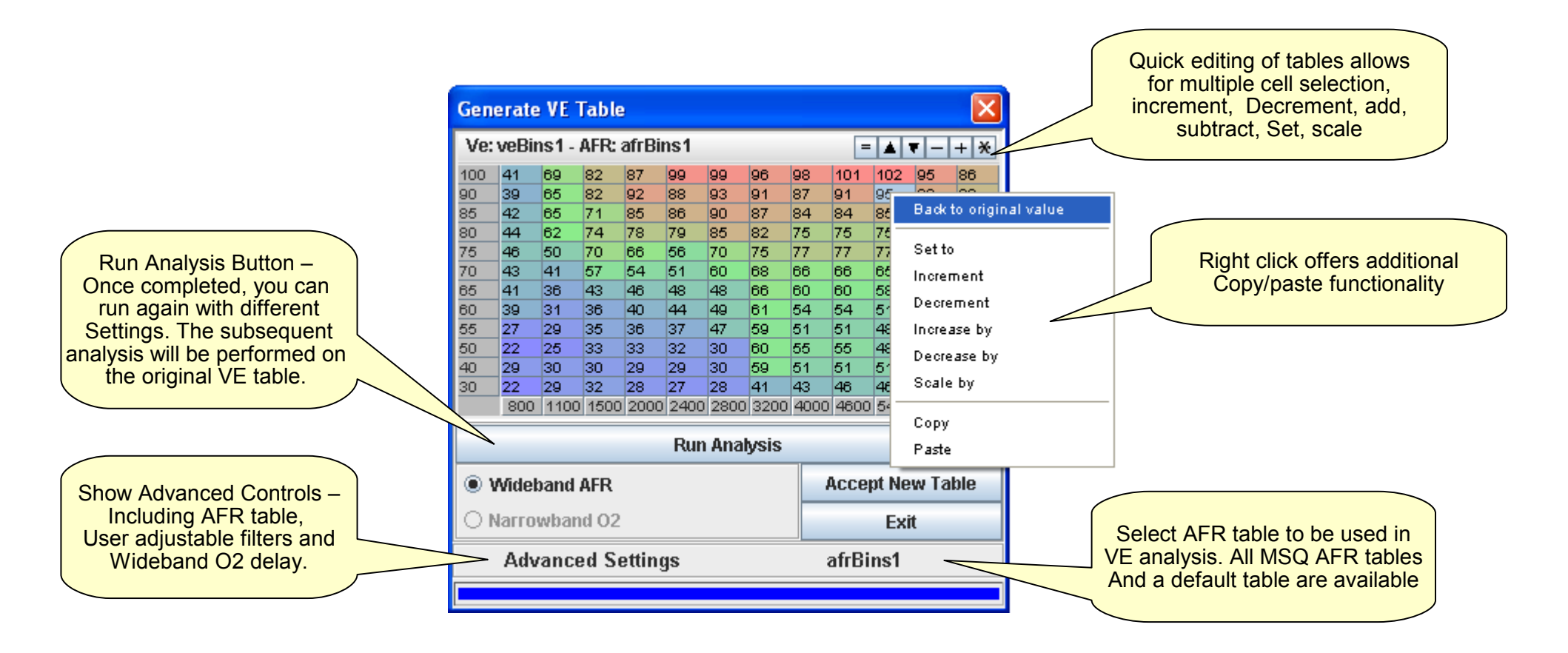

When satisfied with VE Table click "Accept New Table" — Table values will then replace those in selected VE table.

Exit does not apply changes to select VE table

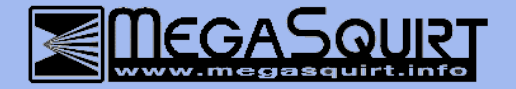

### VE Analyze - Quick Usage Guide

#### **Requirements:**

MegaLogViewer 2.28 or greater

MegaTune 2.25 released version or newer - this uses xml based msq files. Non-XML based msq not supported

#### How to use:

Collect 15 minutes of data or more logging with MegaTune

Drive car through as many throttle positions and RPM ranges and possible. There is no need to disable Gego correction, drive under the same configuration as you would any other time you are driving the car. However, if your AFR table is not set appropriately, you should disable over-run.

- Save current Megasquirt configuration (MSQ) with MegaTune
- Open Log file in MegaLogViewer
- Open MSQ that you were running on while logging
- O2 selection
  - MS1 & MS1-extra if using an Wideband O2 sensor, select it from the Wideband O2 AFR menu.
  - MSII Do no need to select an O2 sensor, AFR will be read directly from the log file for WB
  - NB All O2 field will be used
- Set the top table to the VeTable you wish to analyze
- Click VE Analyze
- In the dialog, click Run Analysis

• When analysis is complete, the suggested table will be displayed. You can view the original value in the tooltip along with the hit count and weighting. The higher the weighting the more sure you can be that optimal value has been generated. However, if weighting is low, the value should not vary far from original as the original value carries it's own weighting. If weighting is low, try generating another log file with more driving at the cell you are viewing. Not all cells can actually be used though, these cells you are probably not to concerned with.

 Using a Mouse right click you can revert any selected cells back to the original value or modify them before accepting the new table.

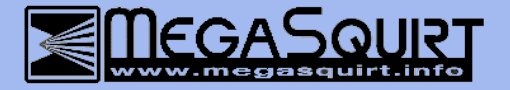

## VE Analyze - Advanced Settings

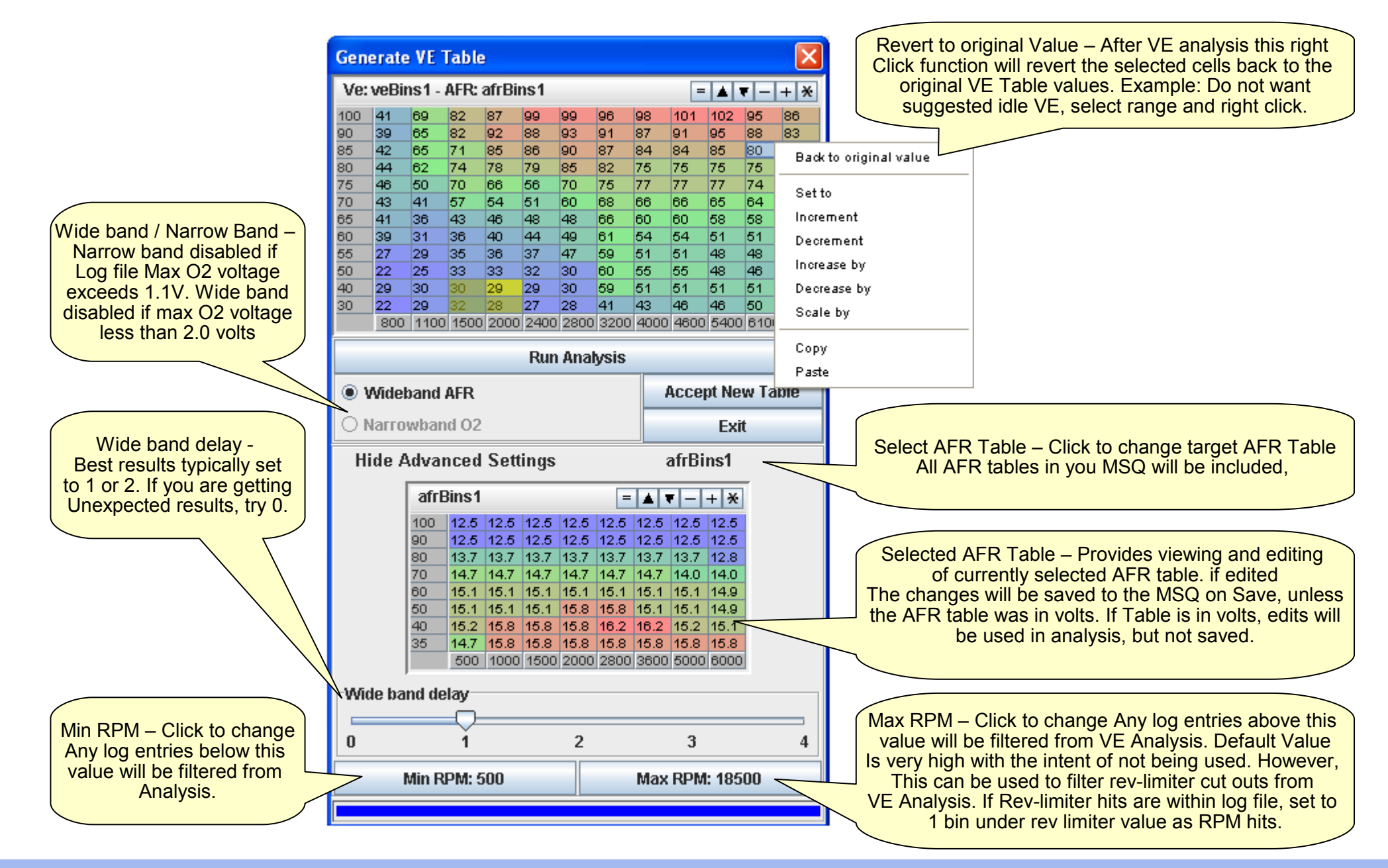

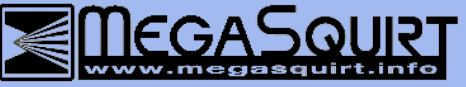